# 秦法微案款

# 操作指导

### 1. 注册新用户

用户可通过在微信搜索"秦法微案款"小程序,首次未注册用户需要注册新用 户。用户按提示进行用户注册,输入用户名、设置密码、确认密码、手机号码、手 机验证码,勾选阅读并同意《微案款注册协议》后,点击立即注册,注册成功后会 提示跳转到登陆页面重新登录。

| 2:58 🗸                  |         | uti 4G 🔳 | 09:24  |                | ull 4G 🔳 | 15:05 |                             | <b>1</b> 4 | G 🕞 |
|-------------------------|---------|----------|--------|----------------|----------|-------|-----------------------------|------------|-----|
|                         | 微案款     | •• •     | <      | 用户注册           | ••• •    | <     | 用户注册                        | •••        | •   |
|                         |         |          | 用户名:   | 请输入 6-20 位字符 ( | 不支持手机号)  |       |                             |            |     |
|                         |         |          | 设置密码:  | 请输入 6-20 位字母司  | <b></b>  |       |                             |            |     |
| 次 <b>火 迎 豆 求</b><br>微案款 |         | -        | 确认密码:  | 请输入 6-20 位字母国  | <b></b>  |       |                             |            |     |
|                         |         |          | 手机号码:  | 请输入手机号         |          |       |                             |            |     |
|                         |         |          | 手机验证码: | 请输入手机验证码       | 获取验证码    |       |                             |            |     |
| A 请输入您的                 | 用户名/手机号 |          | 间读并同   | 意《微案款用户注册协议》   |          |       |                             |            |     |
| △ 请输入您的                 | 密码      |          |        |                |          |       | 计四点计 注意实验者                  |            |     |
| ✔ 记住密码                  |         | 忘记密码?    |        | 立即注册           |          |       | <u>江加风切</u> ,明星初 <u>日</u> 来 |            |     |
|                         | 登录      |          |        |                |          |       |                             |            |     |
|                         | 注册新用户   |          |        |                |          |       |                             |            |     |

如果忘记密码,可以通过登录页面的"忘记密码"按钮进行密码的重新设置。

| 2:58 🕫  |         | .11 4G 🔳 | 3:11 🗗 |               | <b>11</b> 4G 🔳 |
|---------|---------|----------|--------|---------------|----------------|
|         | 微案款     | ••• •    | <      | 找回密码          | ••• •          |
|         |         |          | 0 请验证您 | 忍账号绑定的手机号     |                |
|         |         |          | 手机号码:  | 请输入手机号        |                |
| 欢迎登录    |         |          | 手机验证码: | 请输入手机验证码(     | 获取验证码          |
| 微案款     | 1       |          | 设置密码:  | 请输入 6-20 位字母或 | 数字             |
|         |         |          | 确认密码:  | 请输入 6-20 位字母或 | 数字             |
| A 请输入您的 | 用户名/手机号 |          |        | 保存新密码         |                |
| ☐ 请输入您的 | 密码      |          |        |               |                |
| ✔ 记住密码  |         | 忘记密码?    |        |               |                |
|         | 登录      |          |        |               |                |
|         | 注册新用户   |          |        |               |                |
|         |         |          |        |               |                |
|         |         |          |        |               |                |

## 2. 登录"秦法微案款",点击进入"非吸确认"模块

微案款会先校验用户是否进行了实名认证,如果没有会引导用户先完成实名认证。

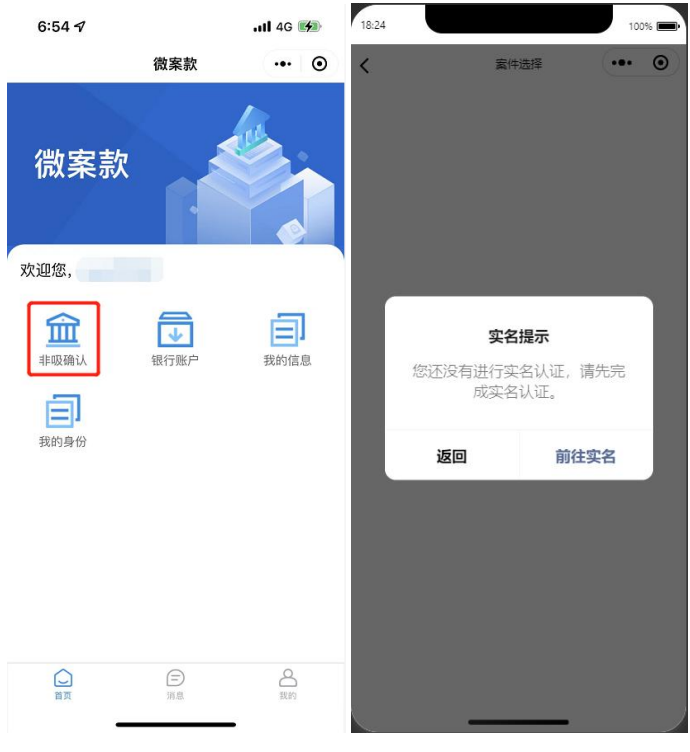

点击"前往实名",按照提示上传身份证正反照片,点击确认身份信息,系统 会自动识别身份信息,再次点击确认身份信息后进行人脸识别,通过后阅读《微案 款告知书》并签字。

下午2:36 14:08 ull 4G 🔳 14:22 ull 4G 🔳 🗋 ... ⊙ く 上传身份证 < ... ⊙ 身份证识别 ... ⊙ 上传身份证 < 请拍摄并上传您的身份证 0 请拍摄并上传您的身份证 中华人民共和国 居民身份证 中华人民共和国 Đ 居民身份证 上传身份证正面照(国徽面) ■反面照 line in the second æ 上传身份证反面照(人像 公民身份号码 ■身份证信息 姓名: 身份证号: 起始时间: 同意,确认身份信息 同意,确认身份信息 到期时间: 2 11:22 🗸 al 46 💽 ...II 4G 🔳 11:22 1 ul 46 🔳 11:48 < 用户信息认证 < ... () ••• • X 微案款告知书 微案款告知书 🔮 秦法微案款 申请使用 一、当事人同意選入本平台后,在本平台上发表的所有文字、语言,视频、图片等均相 5本人操作。由本人或即相应的法律责任。 人脸识别功能验证你的身份信 为本人遗传。由本人或用用的运出律师。 二、当年人或证本作有法计的法人也学家不可我下紧张有利等效力。 三、当年人在本午在所知识就完定,营活、健康、用户等你都不利用于任有关始用法 不同、当年人还就并非承知能。若定是不知道关,最前最劳势情绪思问,记及对否知道 为人,需求我不能提出。在规则研究学生的一切法律可能由当年人本人来用。 息,请确保为 本人操作 1次第、北京市市人平台的、清景之庙注居市 秦淮区人民法院 112字+ 日期: 年 月 日 实名实人认证 ✔ 我已认证阅读并同意 全部协议 您知悉并同意服务提供者授权腾讯按照《个人信息处理规则》实施个人信息处理规则》实施个人信息处理并用于身份核验,详见《个人信息处理规则》 下一步 意见反馈 ner by O Millia BR

实名认证成功后,微案款会自动返回"非吸确认"模块。

### 3. 选择非吸案件

选择一个您需要进行确认的非吸案件。

| 16:01                         |      | 100% 🗩 |  |  |
|-------------------------------|------|--------|--|--|
| <                             | 案件选择 | ••• •  |  |  |
| 请选择非吸案件                       |      |        |  |  |
| <b>非吸1</b><br>截止时间:2021-12-31 |      | >      |  |  |
| <b>非吸2</b><br>截止时间:2021-12-31 |      | >      |  |  |
| <b>非吸3</b><br>截止时间:2021-12-28 |      | >      |  |  |
|                               |      |        |  |  |
|                               |      |        |  |  |
|                               |      |        |  |  |
|                               |      |        |  |  |
|                               |      |        |  |  |
|                               |      |        |  |  |
|                               |      |        |  |  |
|                               |      |        |  |  |
|                               |      |        |  |  |
|                               |      |        |  |  |
| _                             |      |        |  |  |

### 3.1. 截止日期之内,存在匹配的记录,亏损金额大于0

当选择的非吸案件处于确认截止时间内,并且集资参与人的姓名和身份证号在 法院的该非吸案件中有记录,亏损金额大于0(表示存在亏损),微案款会展示下 图的"非吸确认"提示信息。

集资参与人点击【开始确认】按钮进行后续的非吸确认步骤。

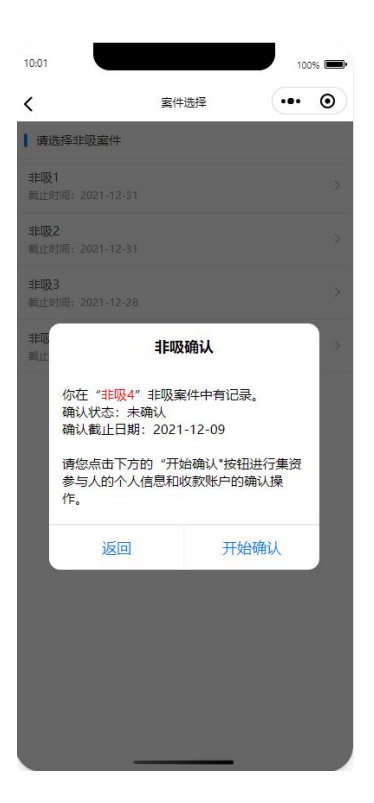

需要进行1、个人信息确认,2、收款账户确认,3、反馈损失金额。

(1) 如填写的损失金额等于判决确认的损失金额

提交成功,页面展示提示信息"您已经完成非吸确认操作。"。点击【返回首 页】按钮,回到微案款的首页。

| 9:41 ul ♀ =-<br>く 个人信息确认 ↔ ⊙                                                                                                    | 9:41 ?                                                                | 9:41<br>< 反馈损失金额 <b>••</b> ◎                                                                                                    | 9:41<br>< 确认成功 •• ⊙ |
|----------------------------------------------------------------------------------------------------|-----------------------------------------------------------------------|----------------------------------------------------------------------------------------------------|---------------------|
| 个人信息喇叭、收款账户嘞认 反馈损失金额         * 姓名:         ※ 身份证号:         321001194910011234         * 手机号:         18682441111         注明:       至少确认到区         * 投资机均:       请选择区县。         请选择区县。       请选择区县。         诸明:       法记述:         请选择区县。       请选择百         请班比址:       请选择名         谢讯地址:       请选择名         微信号:       XXXXXXX         》 请确认您是"易乾宁"非吸案件的<br>案资参与人 | ↑人信意确认 枚数账户确认 反馈损失金额<br>請从已绑定的账户中选择一个作为<br>收款账户: ★ 前算器行<br>ご账? ★ 255° | <ul> <li>个人信息确认 收款账户确认 反馈股失金额</li> <li>请您反馈您在"易乾疗"非吸案件中的损失金额和已获赔金额。</li> <li>损失金额和已获赔金额(从技资公司防金额)减去已提服金额(从投资公司获取防本金及收益)。</li> <li>已清臣立案肩言地有关机关已清退金额。</li> <li>副查查题实道写。將令作为案款发放的重要依据。</li> <li>人损失金额:</li> <li>★调再输入一次</li> <li>已清胆金额:</li> <li>★请再输入一次</li> <li>已清胆金额:</li> </ul> | 您已经完成非吸确认操作。        |
| 返回 确认                                                                                                    | 添加银行账户                                                                | 返回 柳认                                                                                                    | 返回首页                |

(2) 如填写的损失金额大于判决确认的损失金额

跳出提示信息"抱歉,您登记的损失金额与判决确认的损失金额不一致,请查 询应扣减的已获取的本金及收益后重新登记。",点击【查询】按钮,跳出查询信 息"2017年2月15日公安机关立案前,您已获取的本金及收益为:2000.00 元",点击【重新填写】,回到"反馈损失金额"页面重新填写。

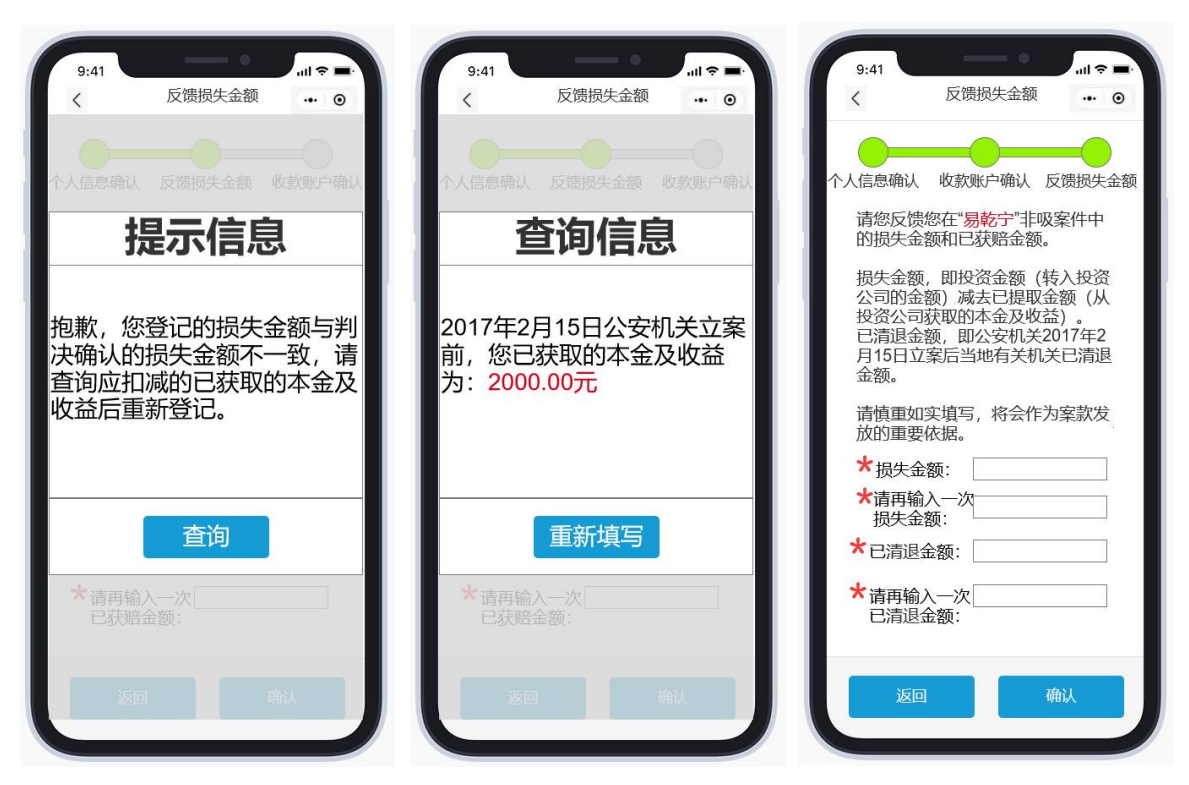

(2.1) 如第二次填写的损失金额等于判决确认的损失金额

提交成功,页面展示提示信息"您已经完成非吸确认操作。"。点击【返回首 页】按钮,回到微案款的首页。

| 9:41 |        | l 🗢 🖿 |
|------|--------|-------|
| <    | 确认成功   | ••• • |
|      |        |       |
|      |        |       |
|      |        |       |
|      |        |       |
| 您已   | 经完成非吸储 | 认操    |
| .0.  | 作。     |       |
|      |        |       |
|      |        |       |
|      |        |       |
|      |        |       |
|      | 近回苦雨   |       |
|      | 返回自贝   |       |

(2.2) 如第二次填写的损失金额大于判决确认的损失金额

跳出提示信息"抱歉,您登记的损失金额仍与判决确认的损失金额不一致,请 查询您的投资金额后重新登记。",点击【查询】按钮,跳出查询信息"您的投资 金额为: 3500.00 元",点击【重新填写】,回到"反馈损失金额"页面重新填 写。

| 9:41<br>〈 反馈损失金额 ••• ⊙                                | 9:41                 | 9:41<br>く 反馈损失金额 ·•• ◎                                                                               |
|-------------------------------------------------------|----------------------|----------------------------------------------------------------------------------------------------|
| 个人信息确认 反馈损失金额 收款账户确认                                  | 个人信息确认 反馈损失金额 收款账户确认 | 个人信息确认 收款账户确认 反馈损失金额                                                                                 |
| 提示信息                                                  | 查询信息                 | 请您反馈您在"易 <mark>乾宁</mark> "非吸案件中的损失金额和已获赔金额。                                                          |
| 抱歉,您登记的损失金额仍与<br>判决确认的损失金额不一致,<br>请查询您的投资金额后重新登<br>记。 | 您的投资金额为:3500.00元     | 损失金额,即投资金额(转入投资<br>公司的金额)减去已提取金额(从<br>投资公司获取的本金及收益)。<br>已清退金额,即公安机关2017年2<br>月15日立案后当地有关机关已清退<br>金额。 |
|                                                       |                      | 请慎重如实填写,将会作为案款发放的重要依据。                                                                               |
| 查询                                                    | 重新填写                 | <ul> <li>★ 損失金额:</li> <li>★ 请再输入一次<br/>损失金额:</li> <li>★ 已清退金额:</li> </ul>                            |
| ★ 请再输入一次                                              | ★请再输入一次<br>已获赔金额:    | ★ 请再输入一次 已清退金额:                                                                                      |
| 返回                                                    | 返回 荷认                | 返回 确认                                                                                                |

(2.2.1) 如第三次填写的损失金额等于判决确认的损失金额

提交成功,页面展示提示信息"您已经完成非吸确认操作。"。点击【返回首 页】按钮,回到微案款的首页。

| 9:41 |              | .ıl ≑ ■ |
|------|--------------|---------|
| <    | 确认成功         | (9)     |
|      |              |         |
| 您已   | 经完成非吸储<br>作。 | 承认操     |
|      |              |         |
|      |              |         |
|      |              |         |

(2.2.2) 如第三次填写的损失金额大于判决确认的损失金额

跳出提示信息"抱歉,您登记的损失金额大于判决确认的损失金额,请上传您的投资凭证,待审核。",点击【上传投资凭证】按钮,跳转到"上传投资凭证" 页面,点击"选择图片"添加要上传的投资凭证图片(每张图片最大为5M,最多 上传10张图片。),选择完成后,点击【确认上传】按钮。

提交成功后,页面展示提示信息"您已经上传投资凭证,请等待法院审 核。"。点击【返回首页】按钮,回到微案款的首页。

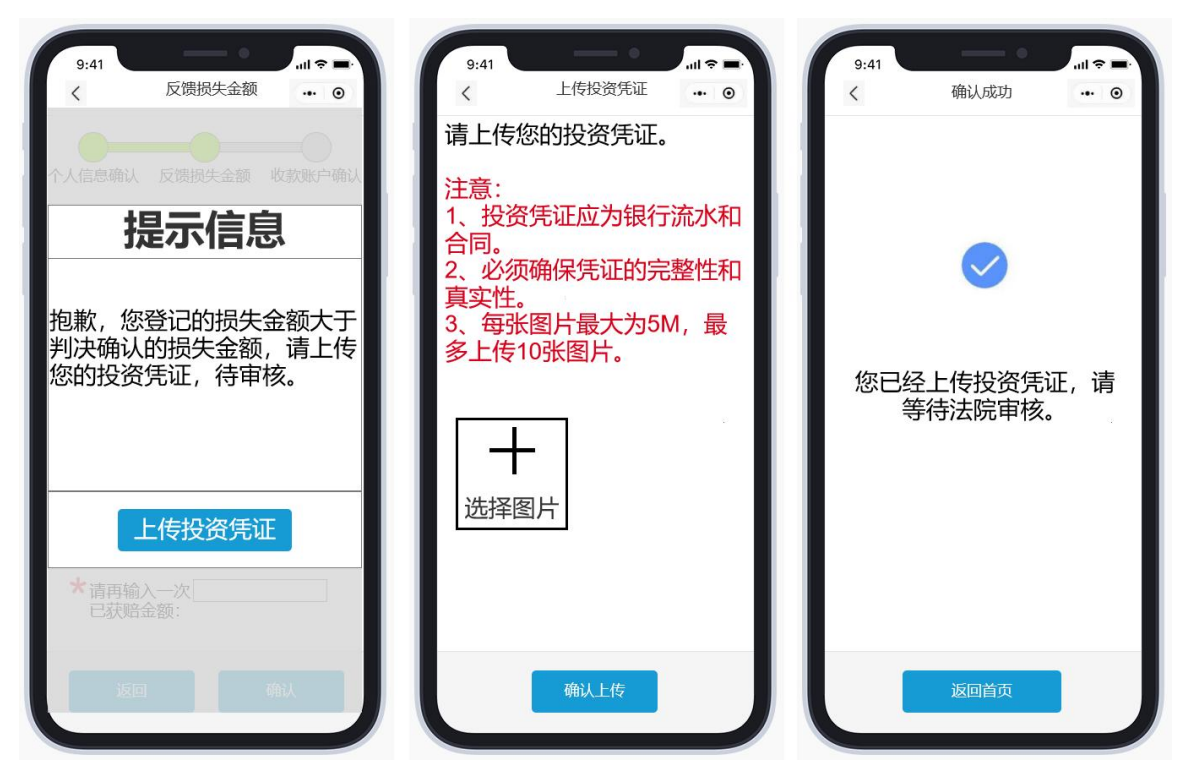

如当用户在"2、收款账户确认"的账户选择里面没有可选账户,点击"添加 银行账户"来添加银行账户。

### 3.1.1. 18-70 岁之间的集资参与人申请南京银行的云账户

点击"申请云账户",认证信息自动回显后,点击下一步,选择南京银行开户 后点击确定,阅读并勾选同意《南京银行电子账户服务协议》全部条款后,进行动 态码校验,填写并确认个人信息注册,绑定本人名下的一类银行卡(不含信用 卡),提交后由银行后台自动校验银行卡信息、身份信息等规则,完成云账户开通 认证。

| 7:08 🖈 |       | ull 🗢 🕞 | 14:36     |            | utl 4G 💽 | 14:39                      |             | ull 4G 💽 |
|--------|-------|---------|-----------|------------|----------|----------------------------|-------------|----------|
| <      | 银行账户  | ••• •   | <         | 认证信息       | ••• •    | <                          | 选择申请银行      | ••• •    |
|        |       |         | ❷ 您已通过实名  | 认证,实名信息如下: |          | <ol> <li>请从下面银行</li> </ol> | 中选择一个进行开户   |          |
|        |       |         | 姓名:       |            |          | (5) ± -                    |             |          |
|        |       |         | 身份证号: 342 | 4          |          | 😵 闰.                       | <b>示</b> 银行 |          |
|        |       |         | 起始时间: 201 |            |          |                            |             |          |
|        |       |         | 到期时间: 2   |            |          |                            |             |          |
|        |       |         |           |            |          |                            |             |          |
|        |       |         |           |            |          |                            |             |          |
|        |       |         |           |            |          |                            |             |          |
|        |       |         |           |            |          |                            |             |          |
|        |       |         |           |            |          |                            |             |          |
|        |       |         |           |            |          |                            |             |          |
|        |       |         |           |            |          |                            |             |          |
|        |       |         |           |            |          |                            |             |          |
|        | 申请云账户 |         |           | 下一步        |          |                            | 确定          |          |

| 14:39                                                              | i.                                           | ull 4G 💽                  | 14:39 |              | ull 4G 📭 |     | )      | 🖻 ».''II 🔅    | ④ 10 ± 65% | <b></b> 10: | 12 |
|--------------------------------------------------------------------|----------------------------------------------|---------------------------|-------|--------------|----------|-----|--------|---------------|------------|-------------|----|
| <                                                                  | 南京银行协议                                       | ••• •                     | <     | 动态码校验        | ••• •    | 〈 1 | ▶人信息注册 | H             | •          | •• (        | Э  |
| 自2019年4月1                                                          | 日起,经设区的市级及以                                  | 上公安机关                     | 请验证您: | 的手机号         |          | 【温馨 | 提示】请填写 | <b>完整您的个人</b> | 信息         |             |    |
| 卡)的单位和 <sup>2</sup><br>者虚构代理关系                                     | □信、ଘ音、购头银行账户<br>╰人及相关组织者,假冒他<br>系开立银行账户的单位和1 | 2 (含银行<br>也人身份或<br>下人,5年内 | 手机号码: | 306          |          | 性   | 别:     |               |            |             |    |
| 暂停其他账户=<br>担相关法律责任<br>移送金融信用任                                      | ⊧柜面业务,不得新开账府<br>E。人民银行将上述单位和<br>§息基础数据库并向社会2 | 9,并将承<br>口个人信息<br>公布。     | 手机验证码 | : 请输入手机验证码 ( | 获取验证码    | E   | 籍:     | 中国            |            |             |    |
| 本人(单位)3                                                            | ▼分了解并清楚知晓出 <b>和</b> 。                        | 出借 购                      |       | 确定           |          | 职   | ₩:     |               |            |             |    |
| 本八(半位)元分〕解开肩定和呒山祖、山宙、购<br>买账户的相关法律责任和惩戒措施,承诺依法依规<br>开立和使用本人(单位)账户。 |                                              | 诺依法依规                     |       |              |          | 住   | 址:     | 必须含有省i        | 市区等字段信     | 息           |    |
|                                                                    |                                              |                           |       |              |          | 民   | 族:     | 汉族            |            |             |    |
|                                                                    |                                              |                           |       |              |          | 税收  | 居民类型:  | 仅为中国税I        | 收居民        |             |    |
|                                                                    |                                              |                           |       |              |          |     |        |               |            |             |    |

| 我已阅读并同意《南京银行电子则<br>款。     | 胀户服务协议》全部条 |        |       |           |    |
|---------------------------|------------|--------|-------|-----------|----|
| 取消                        | 2s后操作      |        |       |           | 确认 |
| ته ب <sup>2</sup> ۱۱۱ خ ه |            | 10:16  |       | .111 4G 🔳 |    |
| く 绑定银行卡                   | ••• •      | <      | 开户成功  | ••• •     |    |
| 【温馨提示】请绑定与您证件相符           | 的一类银行卡     | 恭喜您开户。 | 成功!   |           |    |
| 银行卡号:                     | രി         | 电子账户:  | 12100 |           |    |
| 银行名称·                     |            | 银行名称:  | 南京银行  |           |    |
|                           |            |        |       |           |    |
|                           |            |        |       |           |    |
|                           |            |        |       |           |    |
|                           |            |        |       |           |    |
|                           |            |        |       |           |    |
|                           |            |        |       |           |    |
|                           |            |        |       |           |    |
|                           |            |        |       |           |    |
|                           |            |        |       |           |    |
|                           |            |        |       |           |    |
|                           |            |        |       |           |    |
| 确认                        |            |        | 返回    |           |    |
|                           |            |        |       |           |    |

#### 不在 18-70 岁之间的集资参与人绑定自己名下的一类银行卡 3. 1. 2.

点击"添加银行卡",认证信息自动回显后,点击下一步,根据页面提示输入 银行卡信息进行绑定操作。

| 14:39 |               | ull 4G 💽 | 14:36     |            | utl 4G 🔲 | 3:26 🔊 |          | <b>11</b> 4G 🔳 |
|-------|---------------|----------|-----------|------------|----------|--------|----------|----------------|
| <     | 银行账户          | ••• •    | <         | 认证信息       | •• •     | <      | 添加银行卡    | ••• •          |
|       | ▲ 添加银行卡       |          | 🥑 您已通过实名  | 认证,实名信息如下: |          | 姓名:    | 0.1      |                |
|       | Manager 13 1- |          | 姓名:       |            |          | 身份证号码: |          | ··· 7          |
|       |               |          | 身份证号: 342 | 24         |          | 手机号码:  | 000000   |                |
|       |               |          | 起始时间: 201 |            |          | 手机验证码: | 请输入手机验证码 | 获取验证码          |
|       |               |          | 到期时间: 20  |            |          | 银行地区:  | 请选择银行地区码 |                |
|       |               |          |           |            |          | 开户网点:  | 请选择开户网点  |                |
|       |               |          |           |            |          | 联行号:   |          |                |
|       |               |          |           |            |          | 银行名称:  |          |                |
|       |               |          |           |            |          | 银行卡号:  |          | ර              |
|       |               |          |           |            |          |        |          |                |
|       |               |          |           | 下一步        |          |        | 确认       | -              |

### 3.2. 截止日期之内,存在匹配的记录,亏损金额小于等于0

当选择的非吸案件处于确认截止时间内,并且集资参与人的姓名和身份证号在 法院的该非吸案件中有记录,亏损金额小于等于0(表示不存在亏损),页面给出 退款提示信息。

| 法院声明                                                                                                    |
|----------------------------------------------------------------------------------------------------|
| 依照相关规定,应当将获利款项退至法院<br>专户。法院专户为:<br>账户名称:《二<br>开户银行: 中国自己的国际<br>账号: 9000000000000000000000000000000000000 |
| 返回                                                                                                    |

### 3.3. 截止日期之内,不存在匹配的记录

当选择的非吸案件处于确认截止时间内,并且集资参与人的姓名和身份证号在 法院的该非吸案件中没有记录,微案款会展示下图的提示信息。

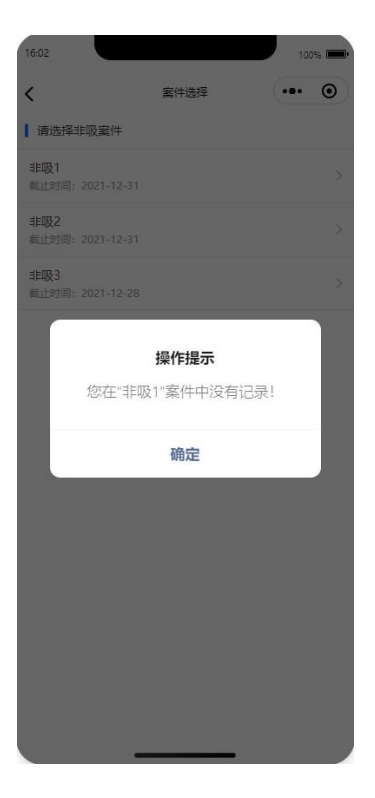

### 3.4. 确认成功后, 查看确认信息

当集资参与人已经成功完成非吸确认,再次在非吸确认中点击案件,微案款会 展示下图的确认信息页面。

集资参与人检查之前填写的信息是否正确。如正确,不用修改,可以点击【返回】按钮,返回"案件选择"页面;如不正确,需要修改,可以点击【重新确认】 按钮进行重新确认操作,流程参考 3.1。

注意:最终秦法微案款系统会以最后一次确认成功的结果为准。

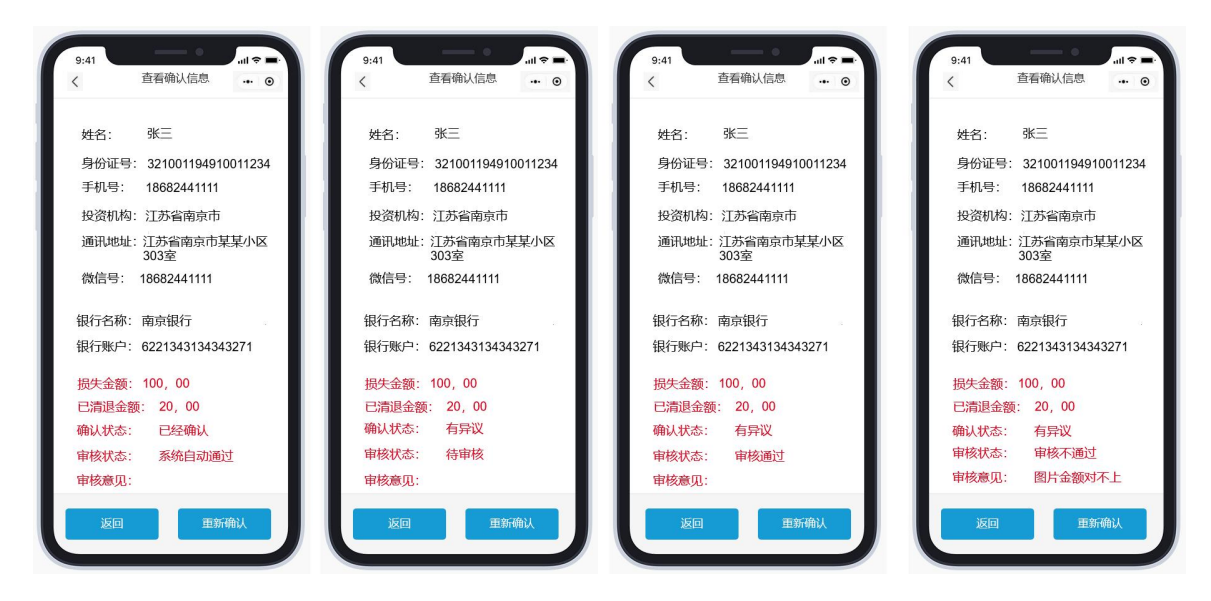

### 3.5. 超出截止日期

当选择的非吸案件已经超出了确认截止时间,集资参与人不能进行该非吸案件 的确认操作,提示信息如下。

| 19:21                         |      | 100%  | 19:22                   |                | 100%  |
|-------------------------------|------|-------|-------------------------|----------------|-------|
| <                             | 案件选择 | ••• • | <                       | 案件选择           | ••• • |
| 请选择非吸案件                       |      |       | ┃ 请选择非吸塞件               |                |       |
| <b>非吸1</b><br>截止时间:2021-12-31 |      | >     | 非吸1<br>截止时间: 2021-12-31 |                |       |
| <b>非吸2</b><br>截止时间:2021-12-31 |      | >     | 非吸2<br>截止时间:2021-12-31  |                |       |
| 非吸3<br>截止时间:2021-12-28        |      | >     | 非吸3<br>截止时间:2021-12-28  |                | ×     |
| <b>非吸4</b><br>截止时间:2021-12-07 |      | 日截止 > | 利用                      | 操作提示           | : >   |
|                               |      |       | "非吸4"非吸                 | 案件的确认工作E<br>束。 | 已经结   |
|                               |      |       |                         | 确定             |       |
|                               |      |       |                         |                |       |
|                               |      |       |                         |                |       |
|                               |      |       |                         |                |       |
|                               |      |       |                         |                |       |
|                               |      |       |                         |                |       |
| _                             |      |       | -                       |                |       |

### 4. "代理非吸确认"模块

注意: 仅有代理人需要使用该模块的功能,集资参与人请使用"非吸确认"模 块,具体步骤参见"3.选择非吸案件"。

代理人在微案款的首页点击【代理非吸确认】(下图 1),微案款先校验代理 人是否已经进行过实名认证操作,没有实名的,提示用户先实名(下图 2)。

实名认证通过后,进入"代理声明"页面(下图3),页面提示"我承诺进行 本次操作时具有法律规定的代理权限,所有操作均由代理人本人进行,否则由本人 承担相应法律责任。",点击【确认】按钮进入下一页,点击【返回】按钮回到上 一页。

代理人在"案件选择"页面选择需要代理的非吸案件名称,如选择"易乾宁" (下图 4)

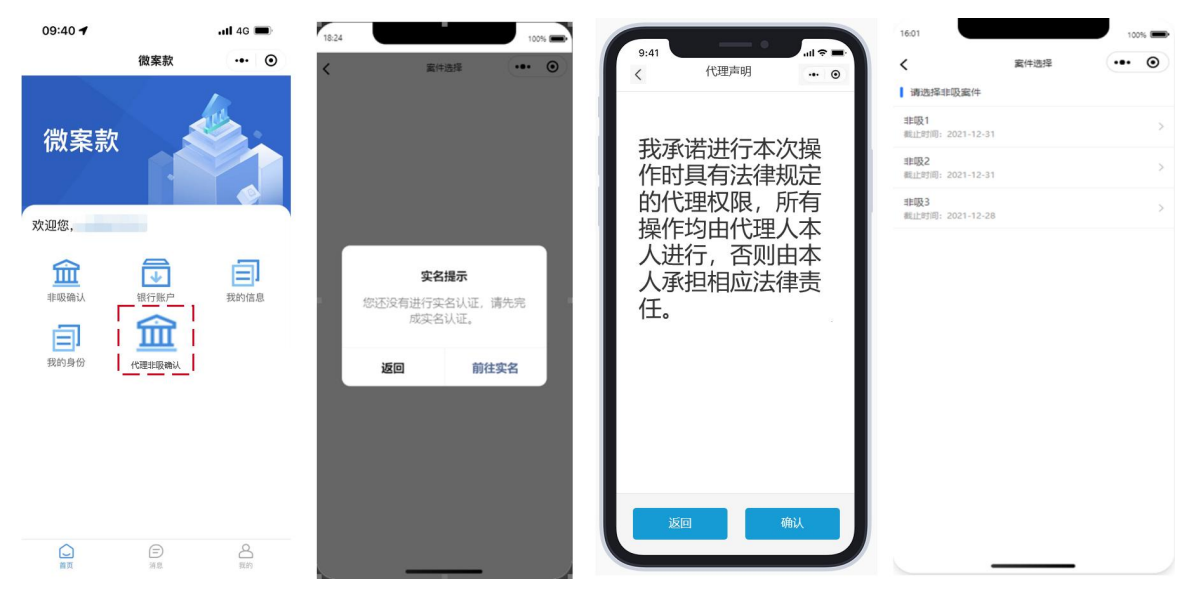

代理人在选择了非吸案件之后,如果该案件还在<mark>代理确认开始日期和代理确认 截止日期</mark>之内,跳转到代理主页面一"集资参与人"页面,页面提示: '请选择 一个通过代理审核的集资参与人进行"易乾宁"的代理非吸确认操作。'。

注意: 一个代理人在一个非吸案件中最多代理5个集资参与人。

当代理人在该案件中代理的集资参与人的人数小于5时,点击最下面的【代理 申请】按钮,进入"代理申请"页面。

| 9:41               |                             |                              |
|--------------------|-----------------------------|------------------------------|
| <                  | 代理申请                        | •• •                         |
| 请输入<br>名和身<br>宁"非吻 | 需要代理的集资。<br>分证号,确认是<br>案件中。 | 参与人的姓<br>否在" <mark>易乾</mark> |
| 被代理人如              | É名:                         |                              |
| 请                  | 输入集资参与人的姓                   | 名                            |
| 被代理人               | 身份证号:                       |                              |
| 请                  | 输入集资参与人的身                   | 份证号                          |
|                    |                             |                              |
|                    |                             |                              |
|                    |                             |                              |
|                    |                             |                              |
|                    |                             |                              |
|                    |                             |                              |
|                    |                             | -                            |
| 返                  |                             | 确认                           |

页面提示: '请输入需要代理的集资参与人的姓名和身份证号,确认是否在 "易乾宁"非吸案件中。'代理人输入被代理人姓名和被代理人身份证号。点击 【确认】按钮,系统自动校验。校验通过,页面跳转到"提交代理申请材料"页面,按照页面的要求填写代理说明并上传证明材料的图片文件。

"代理原因"的可选项为: ①集资参与人死亡, ②集资参与人无民事行为能力 或限制民事行为能力, ③集资参与人因被羁押等原因无法自行操作, ④集资参与人 因重大疾病等原因无法自行操作

"与被代理人的关系"的可选项为: ①配偶, ②子女, ③父母, ④兄弟姐妹, ⑤祖父母, ⑥外祖父母, ⑦其他

代理人可以点击【点击查看证明材料要求】按钮,在跳出的弹框中查看材料要求说明: "代理人应通过系统上传证明其代理权限的相关材料(最多10张图片,每张图片最大5M)。具体要求如下:

(1)集资参与人死亡的,代理人需提交证明继承权的公证文书或者法院的生效法律文书以及代理人身份的委托公证书。

(2)集资参与人是无民事行为能力或限制民事行为能力的,须提交证明监护 关系的法律文书。

(**3**)集资参与人因被羁押等原因无法自行操作的,须提供被羁押的法律文书、经公证的授权委托书。

(4)集资参与人因重大疾病等原因无法自行操作的,由其近亲属代为核实,须提交加盖医院印章的诊断证明及(经公证的)证明近亲属关系的证据材料。"

| 9:41      |                       | 6      |     | ul 🗢 🗖 |
|-----------|-----------------------|--------|-----|--------|
| <         | 提交                    | 代理申请林  | 料   | ·•• ©  |
| 请填写<br>材料 | 同代理说                  | 的并按要:  | 求上传 | 证明     |
| 代理原       | [因:                   | 集资参与。  | 人死亡 | *      |
| 与被代       | 理人的                   | 关系: 子女 |     | *      |
| 代理说       | 明: (                  | 不超过200 | )字) |        |
| 证明标       | 排:                    | 点击查看   | 证明材 | 料要求    |
|           |                       | 7      |     |        |
| 选择        | ╋<br>F<br>F<br>B<br>F | L<br>I |     |        |

代理人点击【确认提交】按钮提交申请,提交成功的页面如下。

| 9:41     | •                |           |
|----------|------------------|-----------|
| <        | 确认成功             | ••• •     |
|          |                  |           |
|          |                  |           |
| 您已经<br>等 | 经提交代理申<br>等待法院审核 | 请, 请<br>。 |
|          |                  |           |
|          |                  |           |
|          |                  |           |
|          | 返回               |           |

自动返回"案件选择"页面,选择案件进入"集资参与人"页面,此时可以看 到该页面新增了一条记录,此时的审核状态是"待初核"。

| 9:41                          | •                                    |              |
|-------------------------------|--------------------------------------|--------------|
| <                             | 集资参与人                                | ••• •        |
| 请选择<br>与人进<br>操作。             | 一个通过代理审核<br>行" <mark>易乾宁</mark> "的代理 | 的集资参<br>非吸确认 |
| 被代理人物<br>被代理人<br>审核状态<br>审核意见 | 姓名: 张三<br>身份证号: 32100<br>: 待初核<br>:  | 29171111     |
|                               |                                      | ]            |
|                               |                                      | s.           |
|                               |                                      |              |
|                               |                                      |              |
|                               | 代理申请                                 |              |

审核分为初核和复核两步,初核通过的审核状态为"待复核(初核通过)", 复核通过的审核状态为"复核通过"。

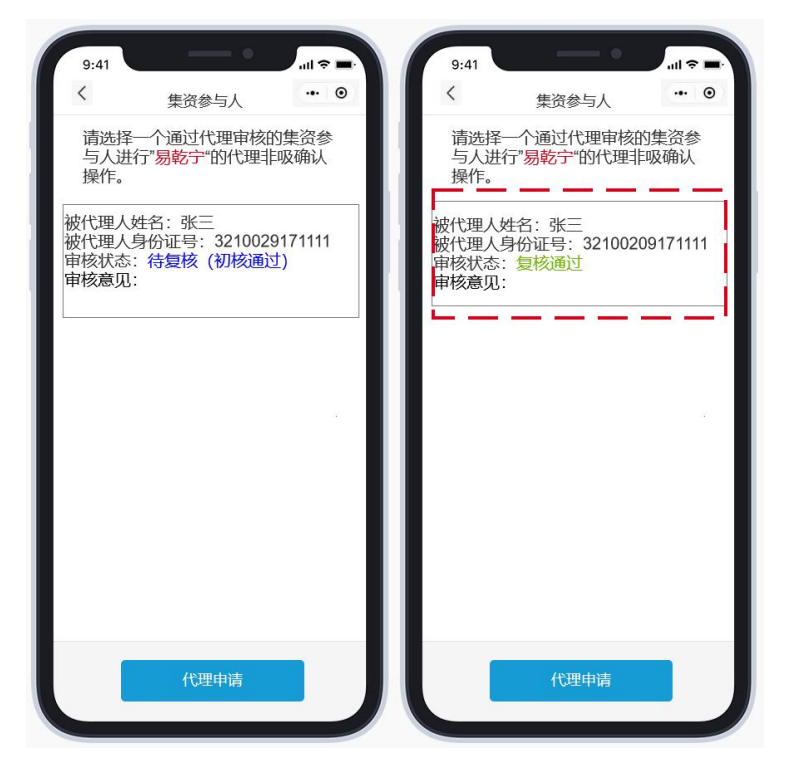

当审核状态为"复核通过"时,表示代理申请成功,代理人可以在"集资参与 人"页面,点击信息框(如上图红框标记)进行后续的代理非吸确认操作。具体步 骤参见"3.选择非吸案件",区别在于"个人信息确认"页面中姓名和身份证为集 资参与人的,其他信息,如手机号,收款账号等都是代理人信息。

注意:代理人通过代理审核并完成代理非吸确认的,最终非吸案款是发到代理 人反馈银行账户中。

### 5. 云账户提现

如集资参与人在"非吸确认"时绑定的收款账户是云账户,可以在首页点击"银行账户",再点击自己的云账户进入功能界面,可以办理常用的账户管理功能,点击【提现】进行提现操作,将案款从云账户转移到申请云账户时绑定的一类银行卡中。

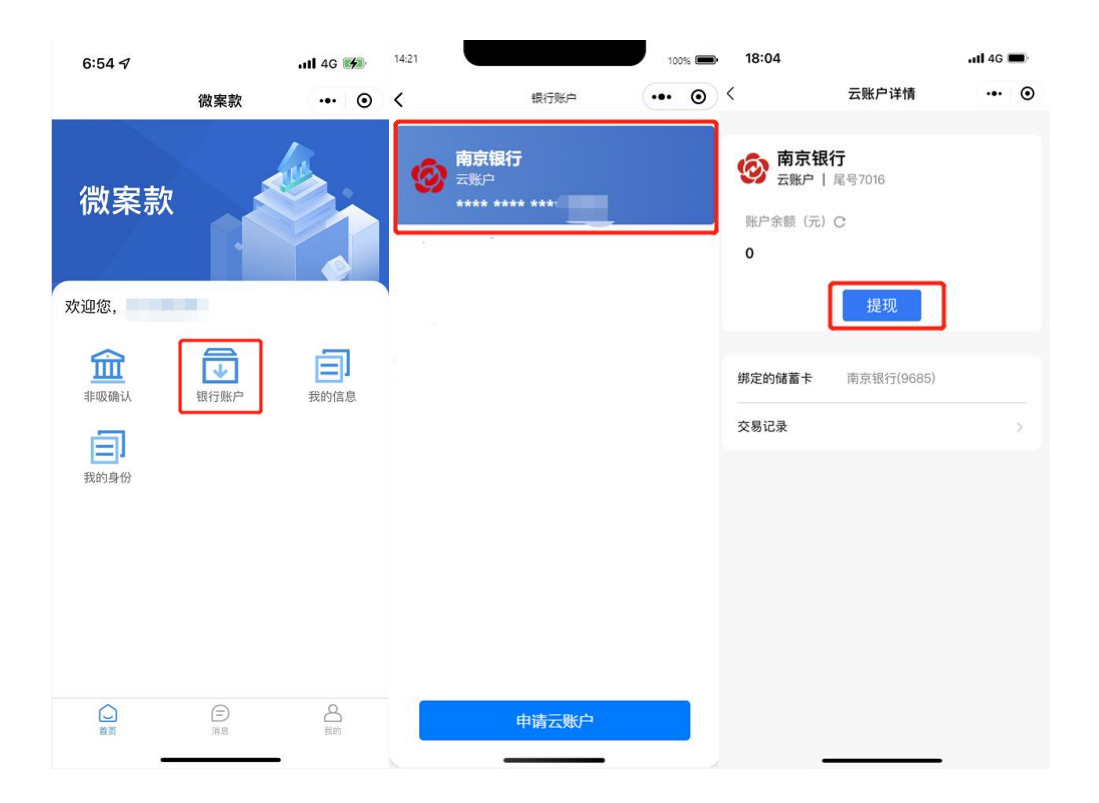